## ONUnet – ONU Setup Guide for Android

The steps below are designed to help Students, Faculty, and Staff connect to the wireless network at Olivet Nazarene University called ONU on Windows 10 (Guests should use ONUGuest).

1. Open "Wi-Fi Settings" by doing one of 3 methods (methods may vary by device):

Swipe down from the top of the screen and tap "Wi-Fi networks available"

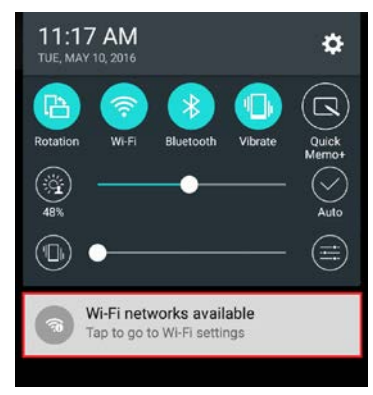

Swipe down from the top of the screen and push and hold the "Wi-Fi" symbol

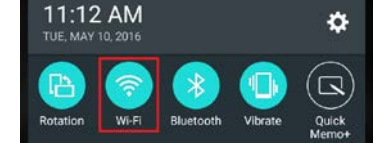

Or tap on "Settings" (may be located on your home screen or in your apps list)

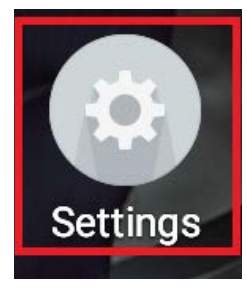

2. Ensure Wi-Fi is turned on, then tap on "Wi-Fi"

 WIRELESS NETWORKS
Airplane mode
Wi-Fi Choose a network
Bluetooth Pair with a device

3. Tap on ONU

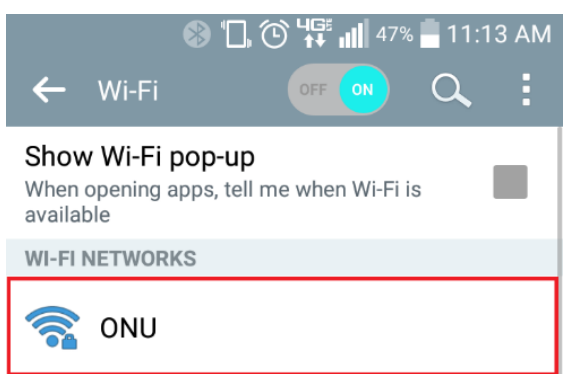

Olivet Nazarene University, Information Technology (815) 939-5302 it.olivet.edu

## **ONUnet – ONU Setup Guide for Android**

- 4. Select "PEAP" or the EAP method
- 5. Select "MSCHAPV2" for the Phase 2 authentication
- 6. Select "Do not validate" for the CA certificate
- 7. For "Identity" type your ONUnet username (not including "@olivet.edu")
- 8. Leave "Anonymous Identity" blank
- 9. Under "Password" type your ONUnet password, then tap Connect
- 10. Open a web browser and test your connection. If you have difficulty connecting, try restarting your device and then reconnect to ONU

| EAP method             |         |
|------------------------|---------|
| PEAP -                 |         |
| Phase 2 authentication |         |
| MSCHAPV2 -             |         |
| CA certificate         |         |
| Do not validate -      |         |
| Identity               |         |
| ttiger                 |         |
| Anonymous identity     |         |
|                        |         |
| Password               |         |
|                        |         |
| Show password          |         |
| Cancel                 | Connect |
|                        |         |

If you need further assistance, contact the IT Help Desk. Phone: (815) 939-5302 | Email: it@olivet.edu In person: Lower Level of Benner Library Online: <u>http://it.olivet.edu</u>